東京農業大学第二高等学校中等部 「イベント申込み」の流れ

◇説明会等の申込みはすべてインターネットからとなります。

- (1) 本校ホームページのイベント申込みサイトのリンクをクリックしてください。
- (2) 「**ログインして申込む**」をクリックしてください。

| 学校法人 東京農                            | <sup>讓大学</sup><br>大学第二高等≜                          | 学校中等                         | <b>等</b> 部                                              |                                                                                                    |        |
|-------------------------------------|----------------------------------------------------|------------------------------|---------------------------------------------------------|----------------------------------------------------------------------------------------------------|--------|
| ┃ 東京農業大学                            | 第二高等学校中                                            | 「等部(                         | テスト)のイベ                                                 | ントー覧                                                                                                    |        |
| 各イベントの内容につ)<br>※「利用規約」をご確<br>中等部説明会 | いては、「詳細」ボタン<br>認いただいたのち、ご<br>ログインして申込<br>はじめての方もこち | ンよりご確語<br>利用くださ<br>む<br>らから) | 思いただけます。<br>い。                                          |                                                                                                    |        |
| イベント名                               | 日時                                                 | 申込                           | 受付期間                                                    | 概要                                                                                                    | 受付     |
| 中等部說明会(小学5<br>年生対象)                 | -                                                  | 要                            | 2021/09/01 (水)<br>00:00<br>~<br>2021/11/25 (木)<br>23:59 | 2023年4月開設の中等部(設置認可<br>申請予定)の教育方針、教育内容、<br>入試等についてご説明いたします。<br>現在の小学5年生とその保護者を対<br>象とします。<br>なお、新型コロナウィルスの感染拡<br>大等の理由から、急遽中止になるこ<br>とがあります。<br>お手数ですが参加前に必ず本校のHP<br>をご覧ください。 | 受付中 詳細 |

(3) はじめて利用される方は ID 登録が必要となりますので、「はじめての方はこちら」をクリックして、メー ルアドレス(ユーザーID)およびパスワードの登録をお願いします。注意事項等をよくお読みの上、手 続きを進めてください。特に迷惑メール設定等をしている場合には指定されたドメインからメールが受 信できる設定にしてください。

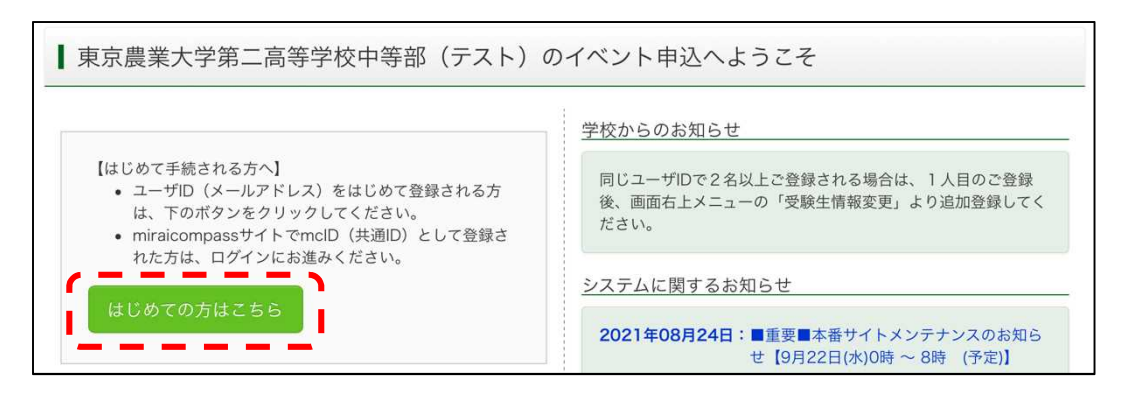

(4) ユーザーID 登録が完了した後, ユーザーID およびパスワー ドを入力して、ログインしてください。

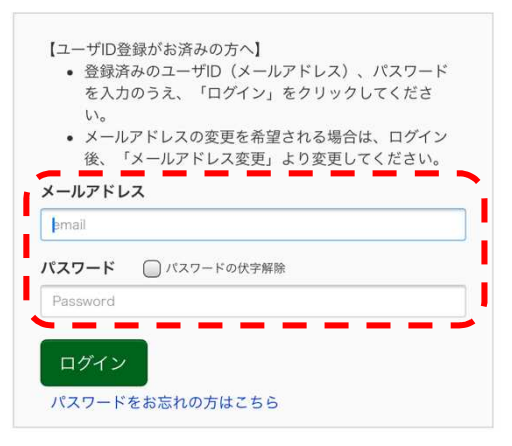

※ 「利用規約」 をご確認いただいたのち、ご利用ください。

(5) ログイン後,受験生(お子様のお名前)を選択してください。

なお,双子等の場合には左上にある「受験生を追加したい方はこちら」より同一 ID(メールアドレス)で 追加することができます。

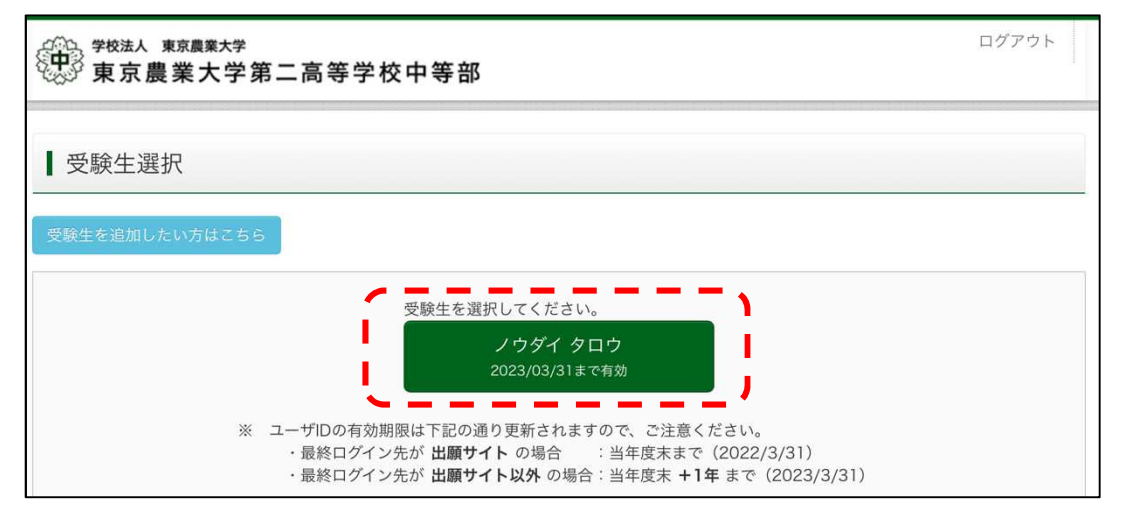

(6) 説明会のページの右側「詳細/申込み」をクリックしてください。

| Step1 東京農            | 業大学第二高等 | 学校中 | 等部(テスト)(                                                | のイベント一覧(マイページ                                                                                                    | ブ)        |  |  |
|----------------------|---------|-----|---------------------------------------------------------|----------------------------------------------------------------------------------------------------|-----------|--|--|
| 中等部説明会               |         |     |                                                         |                                                                                                    |           |  |  |
| イベント名                | 日時      | 申込  | 受付期間                                                    | 概要                                                                                                    | 受付        |  |  |
| 中等部説明会(小学 5<br>年生対象) | -       | 要   | 2021/09/01 (水)<br>00:00<br>~<br>2021/11/25 (木)<br>23:59 | 2023年4月開設の中等部(設置認可<br>申請予定)の教育方針、教育内容、<br>入試等についてご説明いたします。<br>現在の小学55年生とその保護者を対<br>象とします。<br>なお、新型コロナウィルスの感染拡<br>大等の理由から、急遽中止になるこ<br>とがあります。<br>お手数ですが参加前に必ず本校のHP<br>をご覧ください。 | 受付中 詳細/申込 |  |  |

(7) 希望する参加日時の欄にお子様,保護者(2名まで)の入力してください。

| 6 d l 11                         |                      | ~     |      | 1 × ( 17 × 4.1 ) | 人数(保護者   |
|----------------------------------|----------------------|-------|------|------------------|----------|
| 91 トル                            | 对家者                  | 正貝    | 甲达状况 | 人数 (受験生)         | 寺)       |
| 甲寺部說明会(10:00開始)                  | 小学校5年生、お<br>よびその保護者  | 300 名 | 0    | 1名 🔹             | 2名 •     |
| でご了承ください。                        |                      |       |      |                  |          |
| でご了承ください。<br>第2回 中等部説明会 (2       | 021/11/27(土))        | )     |      |                  |          |
| でご了承ください。<br>第2回中等部説明会(2<br>タイトル | 021/11/27(土))<br>対象者 | 定員    | 申込状況 | 人数(受験生)          | 人数(保護者等) |

(8) 「参加者情報入力」を行なってください。必須入力項目については、必ず入力をお願いします。

| \$P\$ \$P\$ \$\phi \phi \overline{\phi \overline{\phi \overl |        |              |          |             |           |  |  |  |
|----------------------------------------------------------------------------------------------------|--------|--------------|----------|-------------|-----------|--|--|--|
|                                                                                                    | イベント   | ~一覧(マイページ)   | ログイン情報変更 | 更 受験生情報変更 申 | 込履歴 ログアウト |  |  |  |
| イベントー覧(マイページ) / イ                                                                                                    | ベント詳細画 | 面 イベント参加:    | 者情報の入力   | イベント申込内容の確認 | イベント申込完了  |  |  |  |
| Step3 イベント参加者                                                                                                    | 情報入力   |              |          |             |           |  |  |  |
| ┃ 参加者情報入力                                                                                                    |        |              |          |             |           |  |  |  |
| 氏名(漢字) 必须                                                                                                    | 姓:     | 例)未来         | 名:       | 例)翼         | (全角)      |  |  |  |
| 氏名(カナ) 必須                                                                                                    | セイ:    | 例)ミライ        | メイ:      | 例) ツバサ      | (全角カナ)    |  |  |  |
| 性別 必須                                                                                                    | 〇男(    | 〕 女          |          |             |           |  |  |  |
| 生年月日 必須                                                                                                    | 年      | <b>又</b> 月 又 |          |             |           |  |  |  |
| 住所                                                                                                    | 🌐 海外のプ | うはチェック       |          |             |           |  |  |  |

(9) 参加者情報の入力が完了すると、受付完了画面となります。登録されたメールアドレスにも「イベント申 込完了のお知らせ」のメールが届きます。「**受付票」**を確認してください。

| Step5                          | イベント申込完了                                                                                                    |
|--------------------------------|----------------------------------------------------------------------------------------------------|
|                                |                                                                                                    |
| ┃ イベン<br>イベント□<br>申込内容<br>また、受 | ント申込を受け付けました(申込番号:22151-00008)<br>申込の受付が完了しました。<br>は、ログイン後のイベントー覧画面からも確認することができます。<br>付票がダウンロードできない場合は申込確認からメールで送付することもできます。<br>受付票PDFの表示・印刷について<br>受付票出力 |

(10) 受付票はサンプルは下記の通りです。

| 中等部説明会(小学5年生対象) 受付票 |                 |  |  |  |  |  |
|---------------------|-----------------|--|--|--|--|--|
| 東京農業大学第二高           | 5等学校中等部(テスト)    |  |  |  |  |  |
| イベント申込番号            | 22151-00008     |  |  |  |  |  |
|                     | 中等部説明会(小学5年生対象) |  |  |  |  |  |
| 日時                  | •               |  |  |  |  |  |
| 氏名(漢字)              | 農大 太朗           |  |  |  |  |  |
|                     | ノウダイ タロウ        |  |  |  |  |  |
|                     | 男。              |  |  |  |  |  |
| 出身校                 | 石原小学校           |  |  |  |  |  |
| 氏名(漢字)              | 農大 一郎           |  |  |  |  |  |
|                     | ノウダイ イチロウ       |  |  |  |  |  |

## よくあるご質問

## ◇受付票を確認する方法はどのようにすればよいですか。

申込みサイトにログインしていただき、マイページ右側に表示される「申込確認・変更(受付票)」をクリック すると確認することができます。

| <sup>学校法人 東京農業大学</sup><br>東京農業大学第二高等学校中等部                |                                          |      |                                                         |                                                                                                    |                             |  |  |  |  |
|----------------------------------------------------------|------------------------------------------|------|---------------------------------------------------------|----------------------------------------------------------------------------------------------------|-----------------------------|--|--|--|--|
|                                                          | イベン                                      | ントー覧 | (マイページ) ログ                                              | イン情報変更 受験生情報変更 申                                                                                                    | ■込履歴 ログアウト                  |  |  |  |  |
| イベントー覧(マイページ) イベント詳細画面 イベント参加者情報の入力 イベント申込内容の確認 イベント申込完了 |                                          |      |                                                         |                                                                                                    |                             |  |  |  |  |
| Step1 東京農                                                | Step1 東京農業大学第二高等学校中等部(テスト)のイベントー覧(マイページ) |      |                                                         |                                                                                                    |                             |  |  |  |  |
| ┃ 中等部説明会                                                 | 中等部説明会                                   |      |                                                         |                                                                                                    |                             |  |  |  |  |
| イベント名                                                    | 日時                                       | 申込   | 受付期間                                                    | 概要                                                                                                    | 受付                          |  |  |  |  |
| 中等部説明会(小学5<br>年生対象)                                      | -                                        | 要    | 2021/09/01 (水)<br>00:00<br>~<br>2021/11/25 (木)<br>23:59 | 2023年4月開設の中等部(設置認可<br>申請予定)の教育方針、教育内容、<br>入試等についてご説明いたします。<br>現在の小学5年生とその保護者を対<br>象とします。<br>なお、新型コロナウィルスの感染拡<br>大等の理由から、急遽中止になるこ<br>とがあります。<br>お手数ですが参加前に必ず本校のHP<br>をご覧ください。 | 受付中<br>(受付票)<br>詳細<br>キャンセル |  |  |  |  |

## ◇説明会をキャンセルする方法について

申込みサイトにログインしていただき、マイページ右側に表示される「キャンセル」することができます。

| 学校法人 東京農業大学<br>東京農業大学第二高等学校中等部 |                                          |       |                                                         |                                                                                                    |                                        |  |  |  |  |
|--------------------------------|------------------------------------------|-------|---------------------------------------------------------|----------------------------------------------------------------------------------------------------|----------------------------------------|--|--|--|--|
|                                | 7×:                                      | ント一覧( | (マイページ) ログ                                              | イン情報変更 受験生情報変更 申                                                                                                    | ■込履歴 ログアウト<br>び ノウダイ タロウ さん            |  |  |  |  |
| イベント一覧(マイペ                     | ージ) イベント                                 | 詳細画面  | イベント参加者情                                                | 報の入力 イベント申込内容の確認                                                                                                    | イベント申込完了                               |  |  |  |  |
| Step1 東京農                      | Step1 東京農業大学第二高等学校中等部(テスト)のイベント一覧(マイページ) |       |                                                         |                                                                                                    |                                        |  |  |  |  |
| ┃中等部説明会                        | 中等部説明会                                   |       |                                                         |                                                                                                    |                                        |  |  |  |  |
| イベント名                          | 日時                                       | 申込    | 受付期間                                                    | 概要                                                                                                    | 受付                                     |  |  |  |  |
| 中等部説明会(小学5<br>年生対象)            | -                                        | 要     | 2021/09/01 (水)<br>00:00<br>~<br>2021/11/25 (木)<br>23:59 | 2023年4月開設の中等部(設置認可<br>申請予定)の教育方針、教育内容、<br>入試等についてご説明いたします。<br>現在の小学5年生とその保護者を対<br>象とします。<br>なお、新型コロナウィルスの感染拡<br>大等の理由から、急遽中止になるこ<br>とがあります。<br>お手数ですが参加前に必ず本校のHP<br>をご覧ください。 | 受付中<br>(受付票)<br>詳細<br><sup>キャンセル</sup> |  |  |  |  |